# Working with Google Forms

## Start a Form from a Template

- 1. On your computer, go to Google <u>Docs</u>, <u>Sheets</u>, <u>Slides</u>, or <u>Forms</u>.
- 2. At the top right click Template Gallery.
- 3. Click the template you want to use.
- 4. A copy of the template will open.

#### Add a Question

- 1. In Google Forms, open a form.
- 2. Click Add.
- 3. To the right of the question title, choose the type of question you want.
- 4. Type the possible responses to your question. To prevent people from not answering, turn on Required.

#### Add an Image

You can add an image or YouTube video to your form. You can't add videos to questions, but you can place them before or after a question.

- 1. In <u>Google Forms</u>, open a form.
- 2. To add an image, click Add image . To add a video, click Add Video 🗈.
- 3. Choose your image or video and click Select.

#### Add a section

Sections can make your form easier to read and complete.

- 1. In Google Forms, open a form.
- 2. Click Add Section Section.
- 3. Name the new section.

### Share your form with collaborators

You can work together on a form by sharing it with collaborators. If you want people to fill out your form instead, learn how to send a form for others to fill out.

- 1. Send a form for others to edit
- 2. Open a form in Google Forms.
- 3. In the top right, click More More.
- 4. Click Add collaborators.
- 5. Under "Invite people," type the names or email addresses of the people you want to work with.
- 6. Click Send.

Note: Whoever you invite will be able to edit any part of your form, including responses and where they are saved.

#### View responses by person

See answers by person or, if you allowed people to submit the form more than once, by submission.

- 1. Open a form in Google Forms.
- 2. At the top of the form, click Responses.
- 3. Click Individual.
- 4. To move between responses, click Previous  $\checkmark$  or Next > .

Note: To select from a list of responses, click the Down arrow 🔭.

Turn response notifications on or off

- 1. Open a form in <u>Google Forms</u>.
- 2. At the top, click Responses.
- 3. Click More
- 4. Click Get email notifications for new responses.